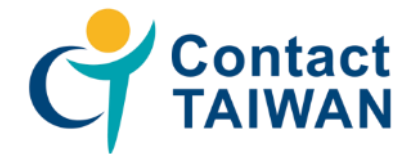

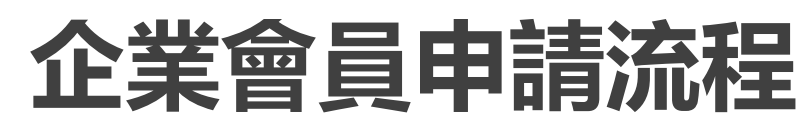

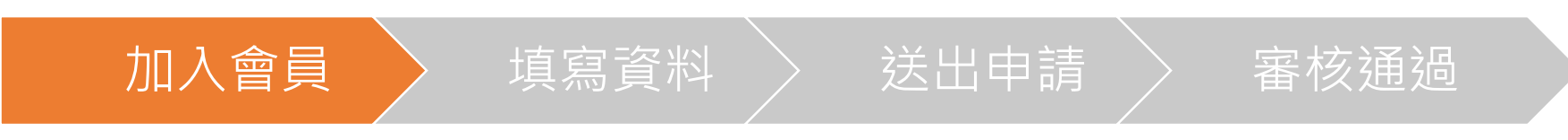

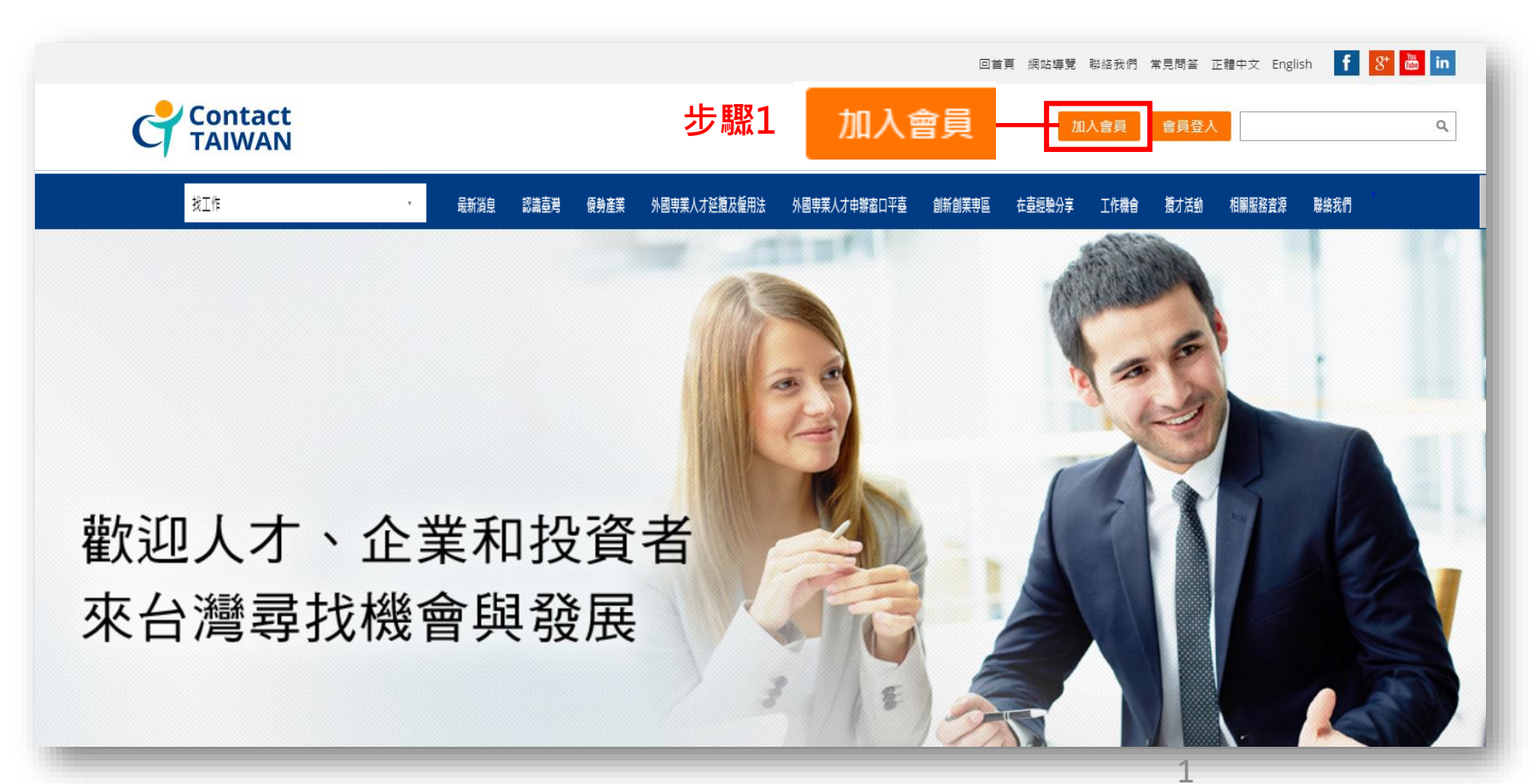

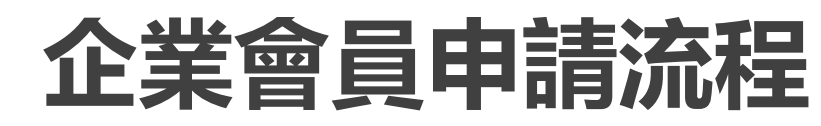

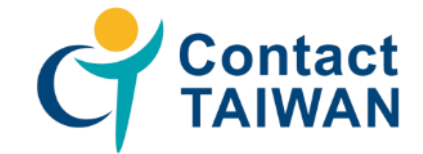

| 加入會員                | 填寫資料 送出申請 審核通過  |  |  |  |  |
|---------------------|-----------------|--|--|--|--|
| 編修基本資料              | 步驟2             |  |  |  |  |
| 單位基本資料【提醒您:標*為必填欄位】 |                 |  |  |  |  |
| * 帳號<br>* 身份        |                 |  |  |  |  |
| * 會員類型              | 一股會員 ▼          |  |  |  |  |
| 擬聘僱人才國家源            | 1.國家: 請選擇       |  |  |  |  |
|                     | 3.國家: 請選擇 ▼ 城市: |  |  |  |  |
| 指定目標對象              |                 |  |  |  |  |

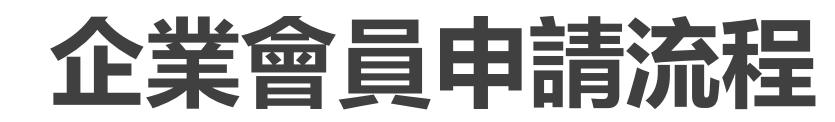

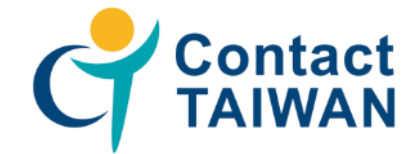

| 加入會員                                     | 填寫資料 送出申請 審核通過                     |  |  |  |
|------------------------------------------|------------------------------------|--|--|--|
| * 國內員工人數                                 | 人<br>(請輸入數字)(例:1000)<br>請輸入 國內員工人數 |  |  |  |
| 成立日期                                     | 請選擇 ▼ 年 請選擇 ▼ 月 請選擇 ▼ 日            |  |  |  |
| 近一年營業額                                   | NT\$<br>(請輸入數字)(例:1,000,000)       |  |  |  |
| 近二年營業額                                   | NT\$<br>(請輸入數字)(例:1,000,000)       |  |  |  |
| * 資本額                                    | NT\$                               |  |  |  |
| 備註                                       |                                    |  |  |  |
| 其他事項                                     |                                    |  |  |  |
| 系統訊息確認選擇                                 |                                    |  |  |  |
| 是 ▼ ★ 是否希望收到網站活動新訊息?(即時獲知本網站不定期發刊的活動新訊息) |                                    |  |  |  |
| ☑ 我已閱讀並且同意 <u>Contact Taiwan網站會員入會條款</u> |                                    |  |  |  |
| 步驟3 步驟4 送出                               |                                    |  |  |  |

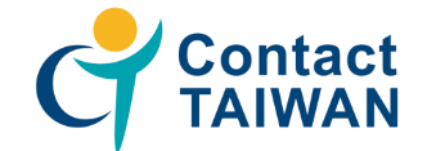

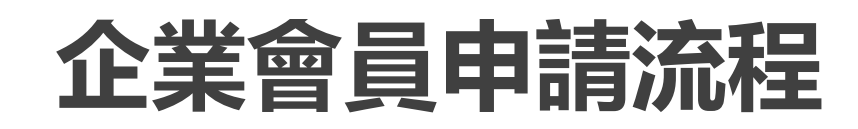

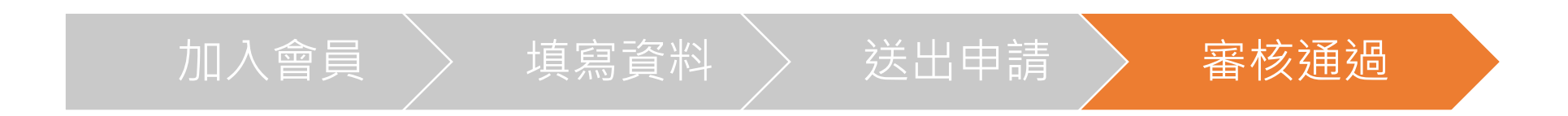

#### 步驟7

| 主旨: [Contact TAIWAN]加入會員申請審核成功通知                                              |  |  |  |  |
|-------------------------------------------------------------------------------|--|--|--|--|
| 使用者 您好,<br>咸謝您使用本網站服務,您的申請已審核通過。<br>我們誠摯地歡迎您至「Contact TAIWAN 網站」體驗優質及豐富的網站內容! |  |  |  |  |
| Contact TAIWAN 感謝您的支持<br>此信件為系統發出信件,請勿直接回覆本信,感謝您的配合。                          |  |  |  |  |

# 網站新功能-匯入104求職網的職缺

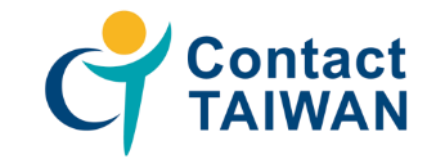

#### 操作步驟:

#### 1. 開啟104廠商職缺頁面,

在網址地方複製【j=】後至【&】中間的「參數」

🔒 https://www.104.com.tw/jobbank/custjob/index.php?r=cust&j=3860426b40463e2044323b1d1d1d1d5f24437323189j564kjobsource=checkc 🔇 🛄 🕁

2. 以廠商身分登入Contact TAIWAN【廠商專區】 >【求才職缺列表】 > 【刊登求才職缺】

3. 選從104匯入,並貼上網址「參數」按確認

| © 鴻薄鏡遊工業設分有限: × + ∨<br>→ ひ 命 合 https://www.104.com.tw/jobbank/custjob/index.php?r=cust8j=3860426b40463e2044323b1d1d1d1d5f24437323189j568jobsource=checkc ③ □ ☆                                                                                                    | 廠商專區   | 刊登立才磁4                                                                                                    |
|----------------------------------------------------------------------------------------------------|--------|----------------------------------------------------------------------------------------------------|
| My104 来教 外包 雅才 教育 職置社群 更多 * 【挑發光舞台】 楽福企陳在這裡 > 22 ■<br>104 人力銀行                                                                                                    | 東大設定   |                                                                                                    |
| □ 「「「「「「「」」」」」」「「」」」」」「「」」」」」」「「「」」」」」」」「「「」」」」                                                                                                    | 搜尋人才   | <ul> <li>▶ 本平台只提供招募「海外」人才。</li> <li>▶ 為增進海外人才對臺灣工作環境的了解,請貴公司將職缺明列清楚,如:「所需經驗與器景類型」、「所需之專業條件」、「從事之職務內容」等多加說明,</li> </ul> |
| 2018年校園做才活動開跑嗎                                                                                                    | 人才媒合結果 |                                                                                                    |
|                                                                                                    | 求才職缺列表 | 以利宜公司在史址時间內指募到日週八才。<br>▶ 「薪資」欄建議勿空白,可考慮選填「依能力與工作經驗從優敘薪」。                                                               |
| A Solor A Solor A So | 刊登求才職缺 | 祝 貴公司早日覓得良才                                                                                                    |
| ▲ 公司介紹<br>產業現別: 消費性電子產品製造業 儲存公司                                                                                                    | 求才職缺列表 | 請選擇新增職缺方式: 建立新職缺 從104匯入                                                                                                |
| 産業振越: 科技服務相關業<br>員 工: 暫不提供<br>資本額: 966個                                                                                                    | 職缺發佈管理 | *請給入104的公司代碼·? = 3860426b40463e2044323b1d1d1d1d5f24437323189i568                                                       |
| # III へ 人 人 スタタ (本) (1995)<br>公司地址: 新北市土城国工業區自由街2號 【2) 地画<br>電 話: 暫不提供<br>傷 真: 02-22686294                                                                                                    | 登出     |                                                                                                    |
| 公司調道: http://recruit.foxconn.com/<br>相關連結: 企業網站 人才招募 更多 ❤                                                                                                    |        |                                                                                                    |

## 網站新功能-匯入104求職網的職缺

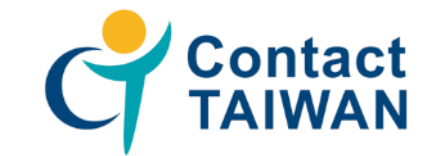

#### 4. 點選【匯入】即可將當筆職缺匯入Contact TAIWAN 5. 至【求才職缺列表】,即可檢視從104匯入的職缺

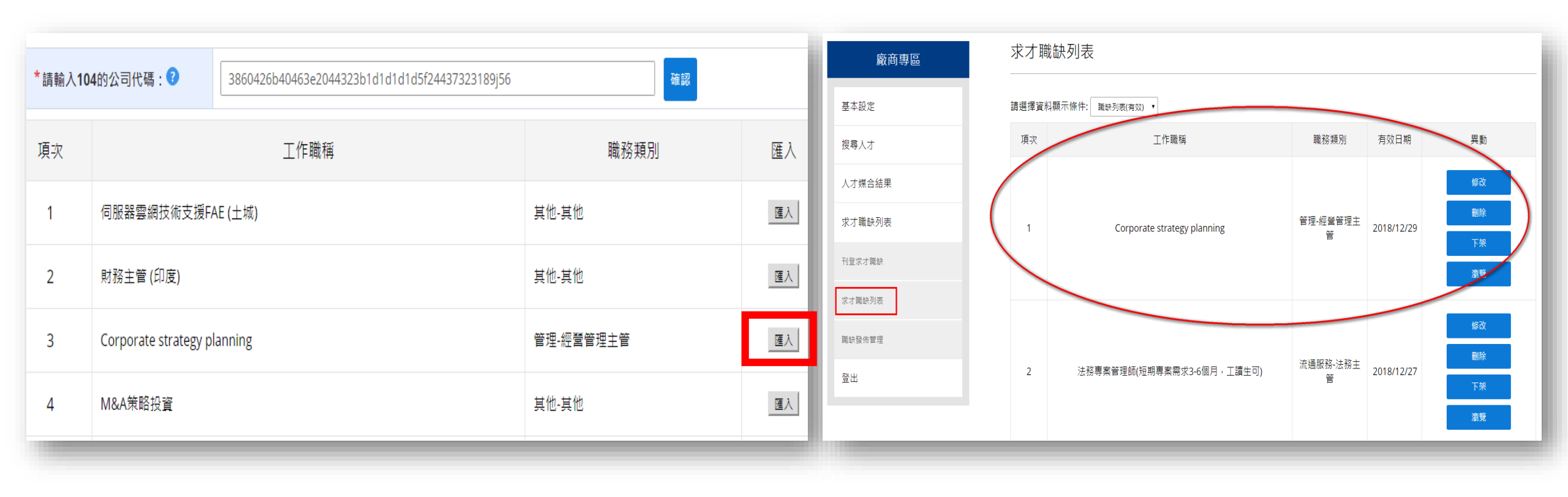

# 拓展市場、布局全球、投資臺灣 以人為本,用心攬才

# **Contact TAIWAN**

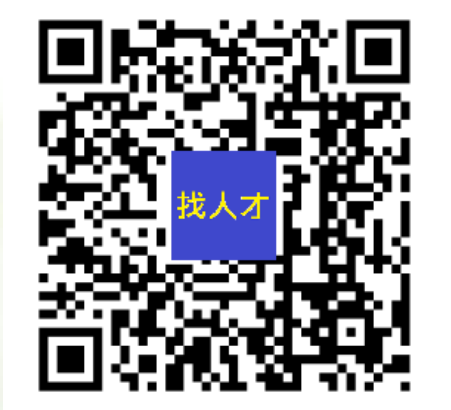

### www.ContactTAIWAN.tw

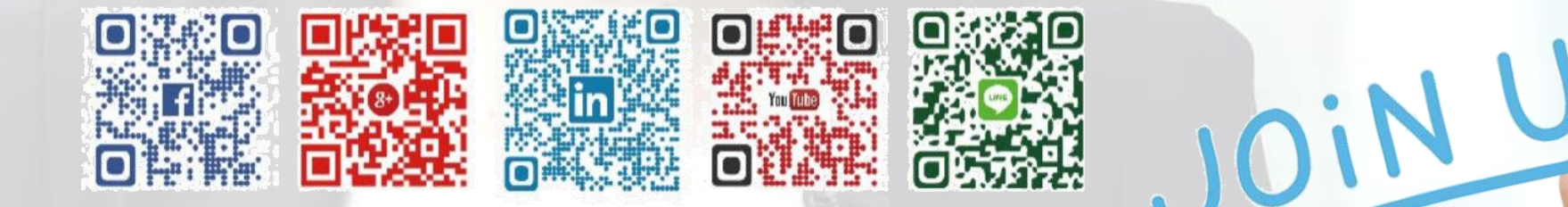